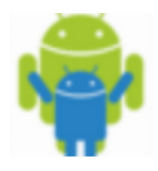

**Erasmus Project** 

Run the app on the device clicking on its icon.

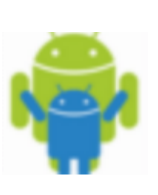

This is the first page:

After a few seconds a page about our school appears where you can find some information about the institute.

Click on the "Home Page" button to navigate into our app.

In each **section** you can return to the homepage by clicking on the black arrow. Erasmus Project

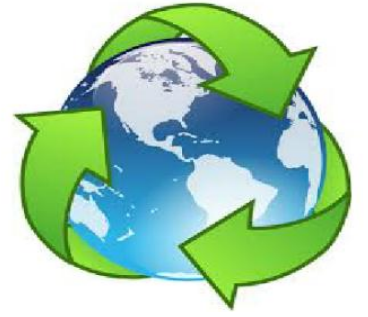

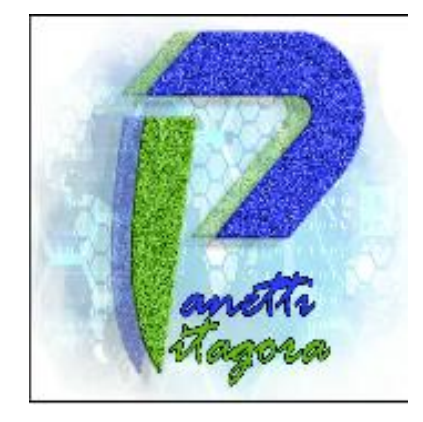

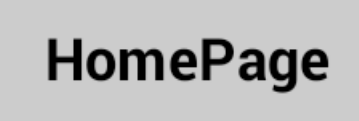

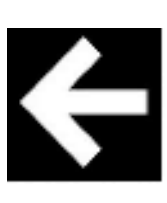

This is the main page You can choose among six sections clicking on the icons.

"Why recycling" section You can find some interesting data and reasons to start recycling.

"How recycling" section You can find interesting information about what you can produce with the reclyed material. There are 4 buttons: organic, paper, glass and plastic. Each button opens a new screen explaining what you

prof.ssa Patrizia Sannicandro, Vincenzo Romito

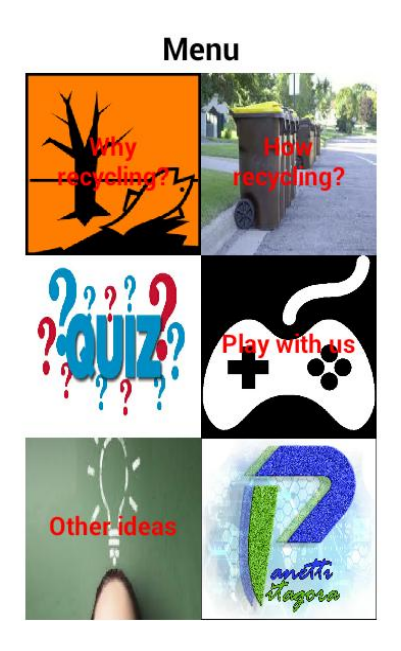

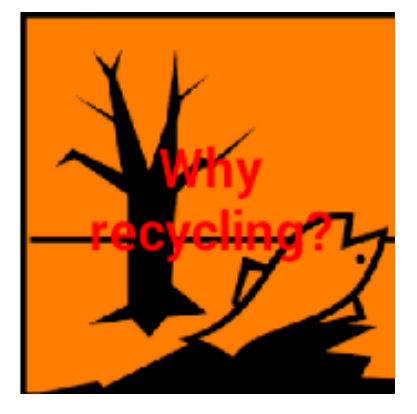

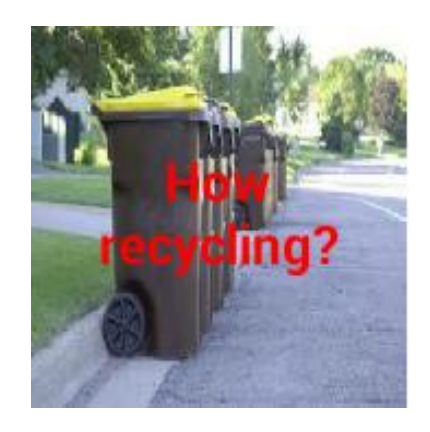

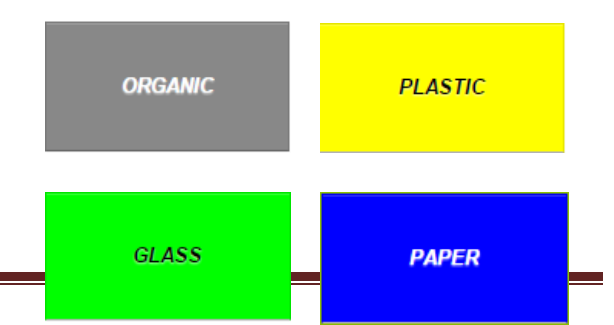

can throw in that bin.

## "Quiz" section

There are 3 kinds of quiz:

- Information quiz: choose the correct answer;
- True/False quiz: decide if the sentence is true or false;
- Math quiz: solve the problem and write the correct number.

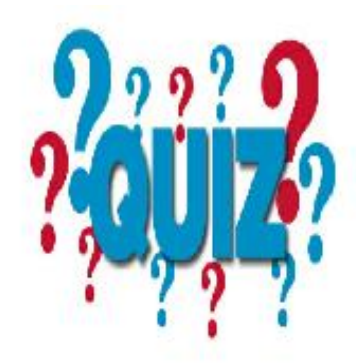

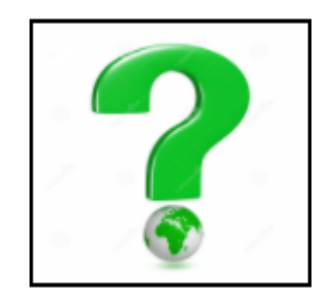

Information

For each question write "a" or "b" !!

True / False

For each question click the right button

Math

Write the correct number

"Other ideas" section Here you can find some of the most innovative ecological inventions to recicle waste.

"Play with us" section

There are 3 different games.

 Sensor game
Moving your mobile put the waste in the right bin.
For this game orientation sensor is required on the device.

2. Earth Invaders game Click on the garbage bag on the screen to aspirate it. The game ends when a garbage bag touches the vacuum cleaner.

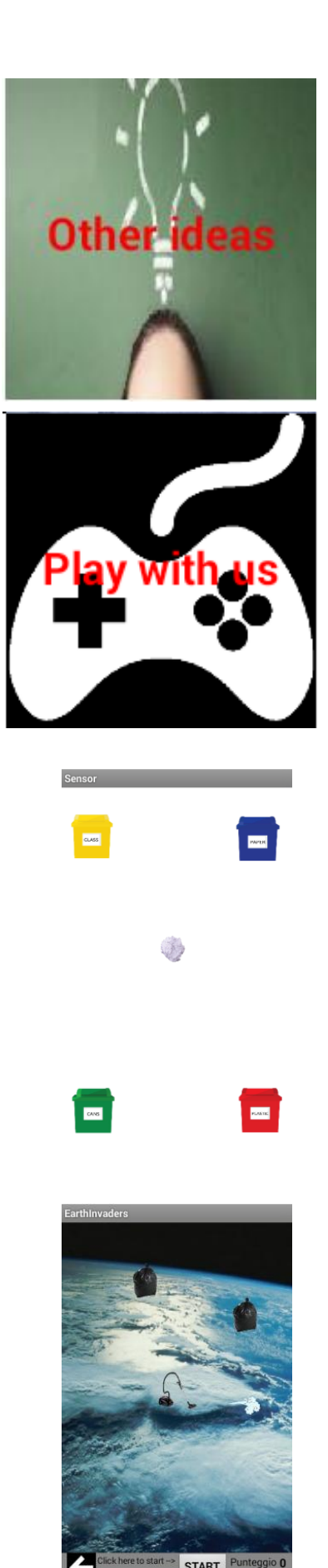

3. **Paperball** game Move the basket with your finger to catch the paperball falling from the sky.

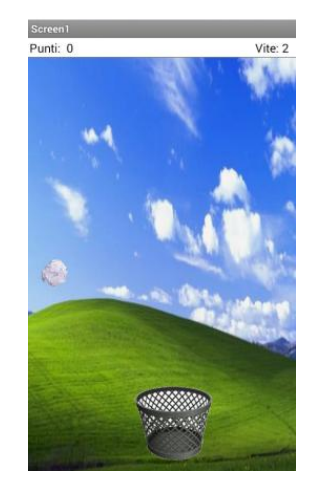